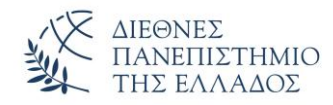

## Δημιουργία διαφανειών με προσβάσιμη σειρά ανάγνωσης

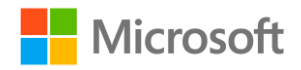

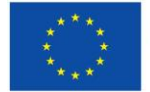

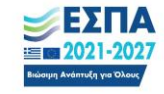

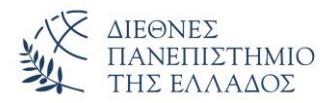

Βήμα 1: Δημιουργία διαφανειών με σωστή σειρά ανάγνωσης:

- 1. Στην Κεντρική καρτέλα, επιλέξτε Νέα διαφάνεια
- 2. Επιλέξτε οποιαδήποτε προ υπάρχουσα διάταξη διαφάνειας.
- Προσθέστε το περιεχόμενο της διαφάνειας. Βεβαιωθείτε ότι δεν διαγράφετε ή δεν αναδιατάσσετε τα προεπιλεγμένα στοιχεία της διαφάνειας.

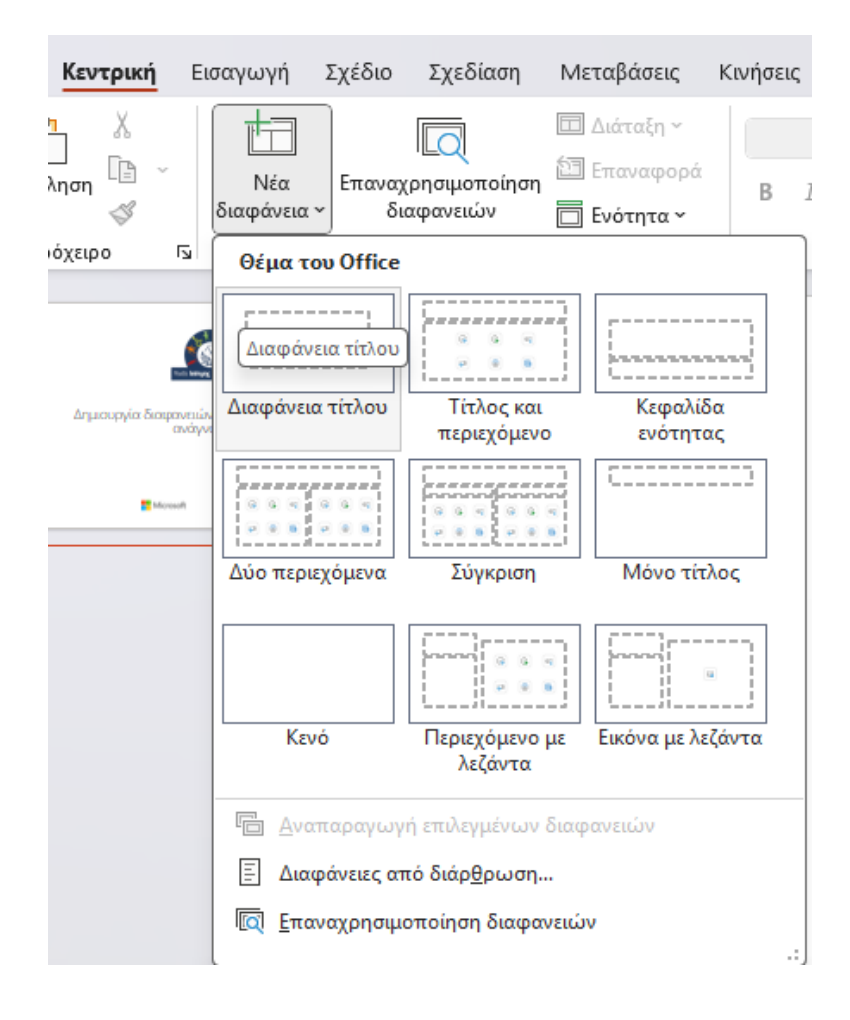

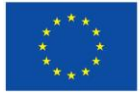

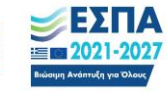

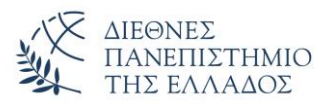

Βήμα 2: Ομαδοποίηση αντικειμένων:

- Επιλέξτε Αναθεώρηση > Έλεγχος
   προσβασιμότητας > παράθυρο διάταξης ανάγνωσης.
- 2. Στο παράθυρο διάταξη ανάγνωσης, για να επιλέξετε πολλά αντικείμενα, πατήστε και κρατήστε πατημένο το πλήκτρο Ctrl και, στη συνέχεια, κάντε κλικ σε κάθε αντικείμενο που θέλετε να συμπεριλάβετε στην ομάδα.
- Για να ομαδοποιήσετε τα επιλεγμένα αντικείμενα, πατήστε το συνδυασμό πλήκτρων Ctrl+G.
- 4. Για να προσθέσετε εναλλακτικό κείμενο στην ομάδα, κάντε διπλό κλικ στο όνομα της ομάδας, πληκτρολογήστε μια περιγραφή για την ομάδα και, στη συνέχεια, πατήστε το πλήκτρο Enter.
- **5.** Αν δεν θέλετε κάποιο αντικείμενο να περιέχετε στην ανάγνωση, αφαιρέστε το από την λίστα.

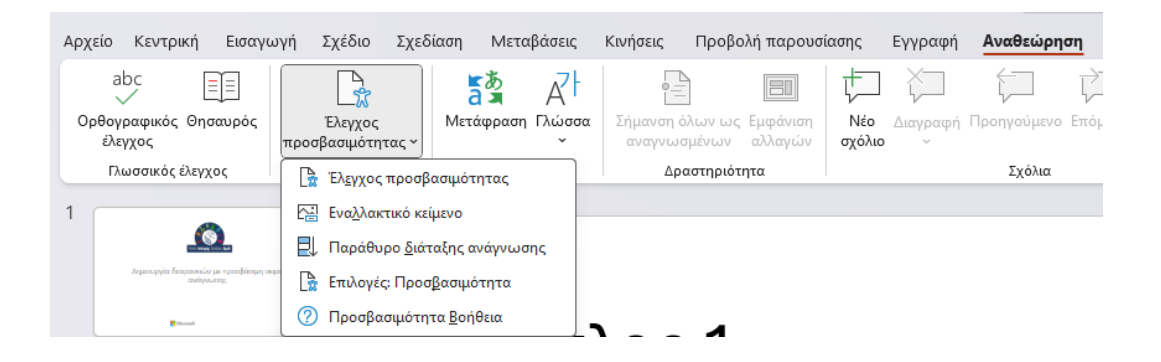

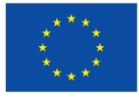

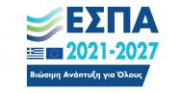

|                                  | N/W             | ΔΙΕΘΝΕΣ<br>ΠΑΝΕΠΙΣΤΗΜΙΟ<br>ΤΗΣ ΕΛΛΑΔΟΣ |
|----------------------------------|-----------------|----------------------------------------|
| Διάταξη ανάγνωσης                | $\sim$ $\times$ |                                        |
|                                  | $\sim$          |                                        |
| 🖌 1 Τίτλος 1: Τίτλος 1           |                 |                                        |
| 🗹 2 Θέση κειμένου 2: Υπότιτλος 1 |                 |                                        |
| 3 Θέση περιεχομένου 3: Κείμενο 1 |                 |                                        |
| 4 Θέση κειμένου 4: Υπότιτλος 2   |                 |                                        |
| 5 Θέση περιεχομένου 5: Κείμενο 2 |                 |                                        |
| 🔲 — Εικόνα 6: Διακοσμητική       |                 |                                        |
|                                  |                 |                                        |

Βήμα 3: Τροποποίηση σειράς ανάγνωσης:

- Επιλέξτε Αναθεώρηση > Έλεγχος
   προσβασιμότητας > παράθυρο σειράς ανάγνωσης.
- 2. Στο παράθυρο Σειρά ανάγνωσης, για να αλλάξετε τη σειρά ανάγνωσης, αναδιατάξτε τα αντικείμενα στη λίστα. Κάντε ένα από τα εξής:
  - Σύρετε ένα αντικείμενο σε μια νέα θέση.
  - Επιλέξτε ένα αντικείμενο και, στη συνέχεια, επιλέξτε (Μετακίνηση επάνω) ή (Μετακίνηση κάτω).
- Για να ελέγξετε προσεκτικά τη σειρά, διαβάστε τα αντικείμενα στο παράθυρο Σειρά ανάγνωσης από επάνω προς τα κάτω.

| Τίτλος 1                          |                                   | Διάταξη ανάγνωσης                                                                                                    | ~ × |
|-----------------------------------|-----------------------------------|----------------------------------------------------------------------------------------------------|-----|
| <b>Υπότιτλος 1</b><br>• Κείμενο 2 | <b>Υπότιτλος 2</b><br>• Κείμενο 1 | <ul> <li>Τίτλος 1: Τίτλος 1</li> <li>2 Θέση κειμένου 2: Υπότιτλος 1</li> <li>3 Θέση περιεχομένου 5: Κείμενο 1</li> <li>4 Θέση κειμένου 4: Υπότιτλος 2</li> <li>5 Θέση περιεχομένου 3: Κείμενο 2</li> <li>Εικόνα 6: Διακοσμητική</li> </ul> |     |

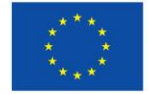

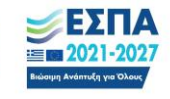